## **Commonwealth of Virginia Learning Center**

## Access for Soil and Water Conservation District Staff and Directors

\*District staff who already have an account and associated login to the COVLC should contact Carl Thiel-Goin. Carl will modify your current account settings to allow you to access the District domain. (804)887-8915 or Carl.Thiel-Goin@dcr.virginia.gov If you are unsure if you currently have a user account, follow the attached directions for gaining access.

\*New Users: To register for access to the Commonwealth of Virginia Learning Center (COVLC), follow the steps listed below.

The registration process is as follows:

• Go to the URL – <u>https://covlc.virginia.gov</u>

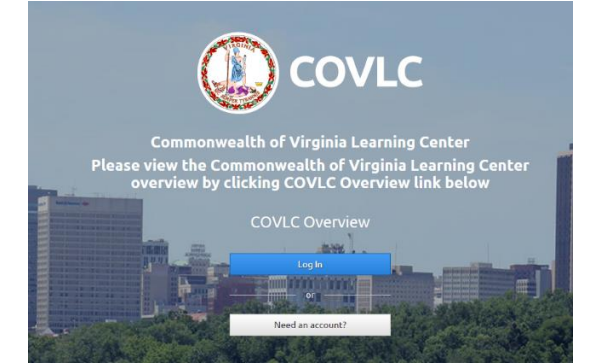

- Select "Need an Account"
- When the Non-State Registration window appears, in the drop down, scroll down and choose DCR-SWCDs and click ok.

| Non-State Registration                                                                                                    |
|----------------------------------------------------------------------------------------------------|
| This functionality is intended for registration of Non-State employees ONLY.                                                                                                    |
| Non-State Employees: If you are a non-state employee that has registered before but require access to a different domain, please do not use this functionaly, contact your domain administrator. If you are a Non-State employees registering for the first-time, please continue.                                                                                                    |
| State Employees: If you are an employee of the Commonwealth of Virginia, please do not register. An account should have already been created for you. On the Login page, enter your State Employee ID as your Login ID. Or if you do not know your Login ID, please select the Forgot Login ID link to retrieve your Login ID and then select the Forgot password link to retrieve your Login A password will be emailed to you. If you need additional assistance, please contact your agency/domain administrator.                                                                                                    |
| To confirm that you are entering the site for the first time as a Non-State Employee, select the domain that you are registering for and select the Ok button.                                                                                                    |
| DCR-SWCDs                                                                                                    |
| To exit out of the registration process, select the Cancel button.                                                                                                    |
| Cancel                                                                                                    |
| State Employees: If you are an employee of the Commonwealth of Virginia, please do not register. An account should have already been created for you. On the Login page, enter         your State Employees: ID as your Login ID. Or if you do not know your Login ID, please select the Forgot Login ID link to retrieve your Login ID and then select the Forgot password         ink to retrieve your password. A password will be emailed to you. If you need additional assistance, please contact your agency/domain administrator.         To confirm that you are entering the site for the first time as a Non-State Employee, select the domain that you are registering for and select the Ok button.         DCR-SWCDs         To exit out of the registration process, select the Cancel button.         Cancel |

- This will take you to the Create New Account page
- Fill out the required information fields on the form.
- To select the organization, click "select". When the "select organization" window opens, type "SWCD" in the "Find Organization" search box, and click the "Search" button. Choose the "DCR SWCDs" option, then click save.

|                                               |                                                                                                    | *                                                                                                    |
|-----------------------------------------------|----------------------------------------------------------------------------------------------------|----------------------------------------------------------------------------------------------------|
| Select an item from search results, then      | select Save.                                                                                                    |                                                                                                    |
| Find Organization                             | Search Type                                                                                                    |                                                                                                    |
| swcd                                          | All words                                                                                                    |                                                                                                    |
| Organizations Path CCR - SWCDs Dept Conservat | tion - Recreation - P (199) > Dept Conservation - Recr                                                                                                    | reation (199)                                                                                                    |
| Cancel                                        |                                                                                                    | Save                                                                                                    |
|                                               |                                                                                                    |                                                                                                    |
|                                               |                                                                                                    |                                                                                                    |
|                                               | Select Organizations<br>Select an Item from search results, then<br>Find Organization<br>swcd<br>Search<br>Organizations Path<br>OCR-SWCDs Dept Conserva<br>Cancel | Select Organizations Select an item from search results, then select Save. Find Organization Search Search Organizations Path Organizations Path Cancel Cancel |

- When you have finished filling-in requested data fields, select "Create".
- Once your account is approved, you will receive an email, containing your user account access information.
- NOTE Please remember the Login ID and Password you created.